# TACHO ONLINE

# KORTLÆSER PROGRAM

# VERSION 1.1

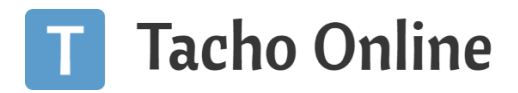

# INDHOLDSFORTEGNELSE

| INDLEDNING                        | 2 |
|-----------------------------------|---|
| Hvad er TCR?                      | 2 |
| Program krav                      | 2 |
| INSTALLATION                      | 2 |
| Fjern gammelt TCR program         | 2 |
| Download program                  | 2 |
| Installer program                 | 2 |
| Opsætning af program              | 3 |
| ANVENDELSE                        | 4 |
| Tilslutning af USB Korlæser enhed | 4 |
| Download af Førerkort             | 5 |
| Fejl Håndtering                   | 6 |
| Skift CVR nummer (avanceret)      | 8 |
| INFORMATION                       | 8 |
| Brug for hjælp?                   | 8 |
| Vigtig information                | 8 |

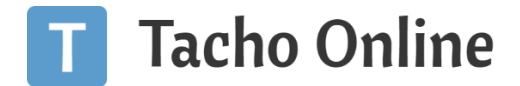

# INDLEDNING

# HVAD ER TCR?

TCR stammer fra det engelske navn "**Tacho Online Card Reader**", der er programmets officielle navn og som du også vil se under afsnittet <u>Installation</u>.

TCR programmet kan downloade generation 1 og 2 førerkort og uploade c-filer (chauffør) direkte til Tacho Online.

#### PROGRAM KRAV

TCR programmet kræver følgende:

- Windows OS
- Min. .Net 4.5 Framework
- USB kortlæser enhed (hardware)

Programmet kan altså kun anvendes på maskiner, der har Windows styresystemet installeret.

# INSTALLATION

#### FJERN GAMMELT TCR PROGRAM

Hvis du har en tidligere version af TCR programmet installeret, så skal det fjernes inden den nye installation påbegyndes.

- 1. Klik på "Start" (Windows)
- 2. Vælg "Indstillinger"
- 3. Klik på "Apps" og søg efter "TachoCardReader"
- 4. Fjern TachoCardReader programmet.

### DOWNLOAD PROGRAM

Du kan altid finde programmet på <u>www.tachoonline.dk</u> eller når du er logget ind i systemet under "**Upload**". Du kan også downloade programmet <u>her</u> direkte.

### **INSTALLER PROGRAM**

Når du har downloadet programmet: **TachoOnlineCardReader**, så vil det typisk være placeret under "**Overførsler**". Dobbelt klik på programmet for at starte installationen.

Systemet tjekker og henter den seneste version af programmet, for herefter at starte installationen. Når programmet når 100%, så vil Windows Defender gøre dig opmærksom på, at du er ved at installere en "Ukendt app".

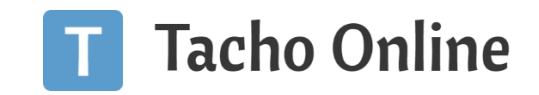

| Overførsler > |                                                                    |                                                                                                    |                                                                                                    |                                                                                               |                                                                                                    |
|---------------|--------------------------------------------------------------------|----------------------------------------------------------------------------------------------------|----------------------------------------------------------------------------------------------------|-----------------------------------------------------------------------------------------------|----------------------------------------------------------------------------------------------------|
|               |                                                                    | Navn                                                                                                    | Ændringsdato                                                                                                    | Туре                                                                                          | Størrelse                                                                                                    |
|               |                                                                    | ➡ TachoOnlineCardReader (1)                                                                                                    | 14-08-2019 07:49                                                                                                    | Application Manifest                                                                          | 17 KB                                                                                                    |
|               | *                                                                  | TachoOnlineCardReader                                                                                                    | 14-08-2019 07:13                                                                                                    | Application Manifest                                                                          | 17 KB                                                                                                    |
| 33387         | (100%) Instal<br>Installerer<br>Dette ka<br>til andre<br>Na<br>Fra | Ierer Tacho Online Card Reader –<br>Tacho Online Card Reader<br>n tage Itere minutter. Under installationen kan du bruge compute<br>opgaver.<br><b>Tacho Online Card Reader</b><br>downloads.tachoonline.dk                                                                                                    |                                                                                                    | Windows besk<br>Windows Defender SmartSc<br>udsætter muligvis din pc for<br>Elere oplysninger | yttede din pc<br>reen forhindrede en ukendt app i at starte. Du<br>ren sikkerhedsrisiko, hvis du kører denne app. |
|               |                                                                    | Instantistip Contract Watersprint Instantistip Contract Watersprint Instantistip Contract with Neuropean  Instantistip Contract with Neuropean  Instantistip Contract  Instantistip Contract  Instantistip Contrect  Instantistip Contr | 2<br>Annuller 5<br>06-08-2019 08-2<br>05-08-2019 08-2<br>05-08-2019 13-3<br>05-08-2019 11-2<br>05-08-2019 11-2<br>05-08-2019 11-2<br>19-07-2019 01-3<br>17-07-2019 06-5 |                                                                                               | Kor ikke                                                                                                    |
|               |                                                                    | Experience of the second second                                                                                                    | 15-07-2019 10:14<br>11-07-2019 11:48                                                                                                    | CRDOWNLOAD-fil<br>WinRAR ZIP archive                                                          | 32 KB<br>146 KB                                                                                                   |

Bare rolig programmet er helt sikkert. Klik på "Flere oplysninger" for at køre programmet:

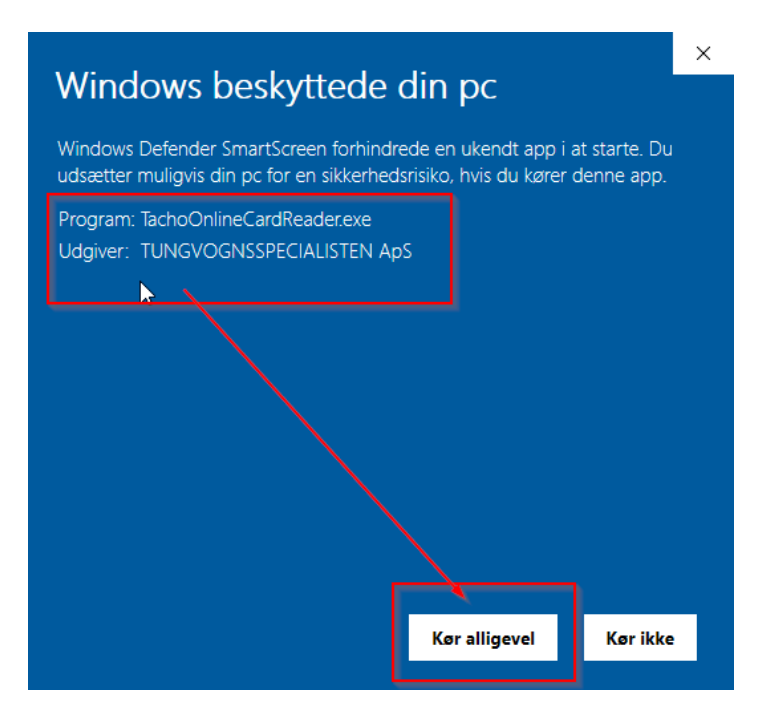

Bemærk venligst at udgiveren er: TUNGVOGNSSPECIALISTEN ApS og klik herefter på "Kør alligevel".

# OPSÆTNING AF PROGRAM

Programmet er nu installeret og første gang programmet starter op, så vil du blive bedt om, at indtaste dit CVR nummer inkl. landekode, som du i forvejen kender fra Tacho Online f.eks.:

# • [LANDEKODE] + [CVR NUMMER]: DK00090990

Programmet validere om du har indtastet et gyldigt CVR nummer (med gyldigt menes der, at det findes i Tacho Online på en aktiv konto).

Klik på "Gem" og programmet er klar til brug.

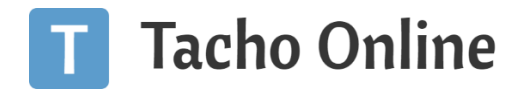

# ANVENDELSE

## TILSLUTNING AF USB KORLÆSER ENHED

Ingen du kan begynde med at tage programmet i brug, så skal du sikre dig at du har tilslutte dit kortlæser udstyr. Hvis programmet ikke finder noget kortlæser udstyr, så ser det ud som følgende:

| Tacho Online - Førerkort læser | – 🗆 X                                   |
|--------------------------------|-----------------------------------------|
| Tacho Online                   | TUNGVOGNSSPECIALISTEN ApS<br>DK32090990 |
| Kortlæsere                     |                                         |
| Der blev ikke fundet nogen k   | ortlæser                                |
|                                |                                         |
|                                |                                         |
|                                |                                         |
|                                |                                         |
|                                |                                         |
|                                |                                         |

- 1. Kontroller at USB Kortlæser udstyret er tilsluttet din PC
- 2. Er det første gang du tilslutter USB Kortlæseren til maskinen, så skal du lukke programmet og starte det op igen (dette er kun nødvendigt første gang nyt udstyr tilføjes til maskinen, herefter husker Windows enheden)

Når programmet har fundet din USB Kortlæser enhed, så vil den fremgå af listen "Kortlæsere":

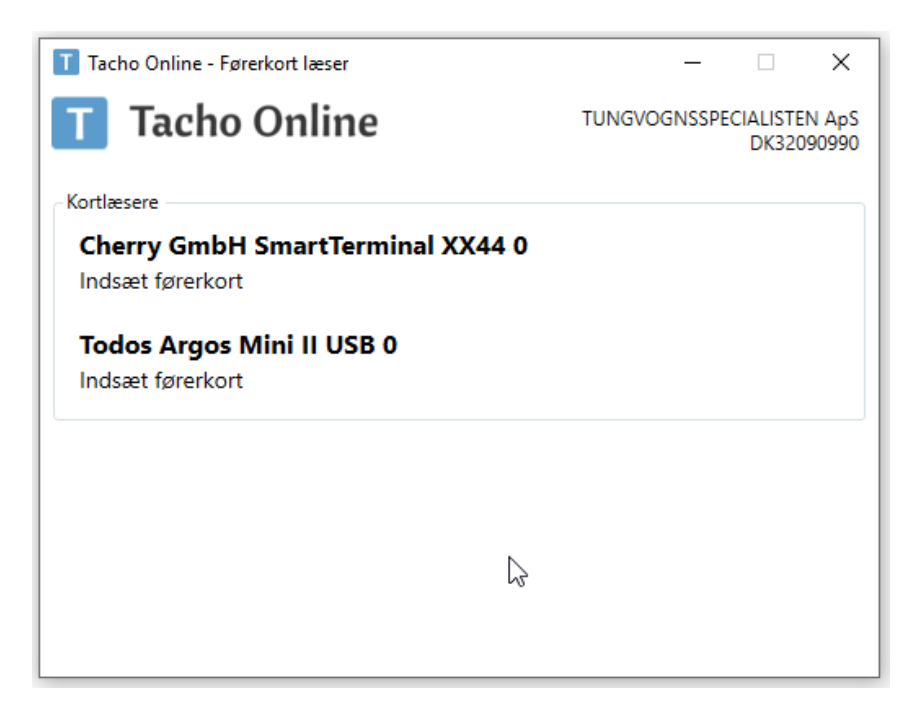

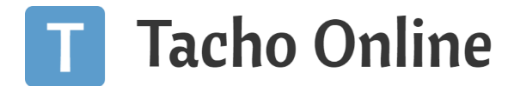

# <u>TIP</u>

Du kan tilføje lige så mange USB Kortlæser enheder, som du har brugt. Programmet kan håndtere flere enheder og førerkort download samtidigt.

### DOWNLOAD AF FØRERKORT

Du er nu klar til at downloade førerkort. Sæt et førerkort i din USB enhed, Chaufførens fulde navn, samt førerkort nummer vises på enheden og downloade påbegyndes:

| T Tacho Online - Førerkort læser                      |        | _      |                   | $\times$       |
|-------------------------------------------------------|--------|--------|-------------------|----------------|
| T Tacho Online                                        | TUNGVO | GNSSPE | CIALISTE<br>DK320 | N ApS<br>90990 |
| Kortlæsere                                            |        |        |                   |                |
| Cherry GmbH SmartTerminal XX44 0<br>Læser kort        |        |        |                   |                |
| Carl Peter Wettersløv Frederiksen<br>DK00000000799001 |        |        |                   |                |
| Todos Argos Mini II USB 0                             |        |        |                   |                |
| Indsæt førerkort                                      |        |        |                   |                |
| Indsæt førerkort                                      |        |        |                   |                |
| Indsæt førerkort                                      |        |        |                   |                |

# <u>INFO</u>

Den "bla" baggrundsfarve, samt proces baren indikere, at kortet er i gang med at blive downloadet.

Når overførslen er færdig, så kan du tage kort ud og evt. sætte et nyt i:

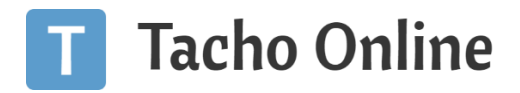

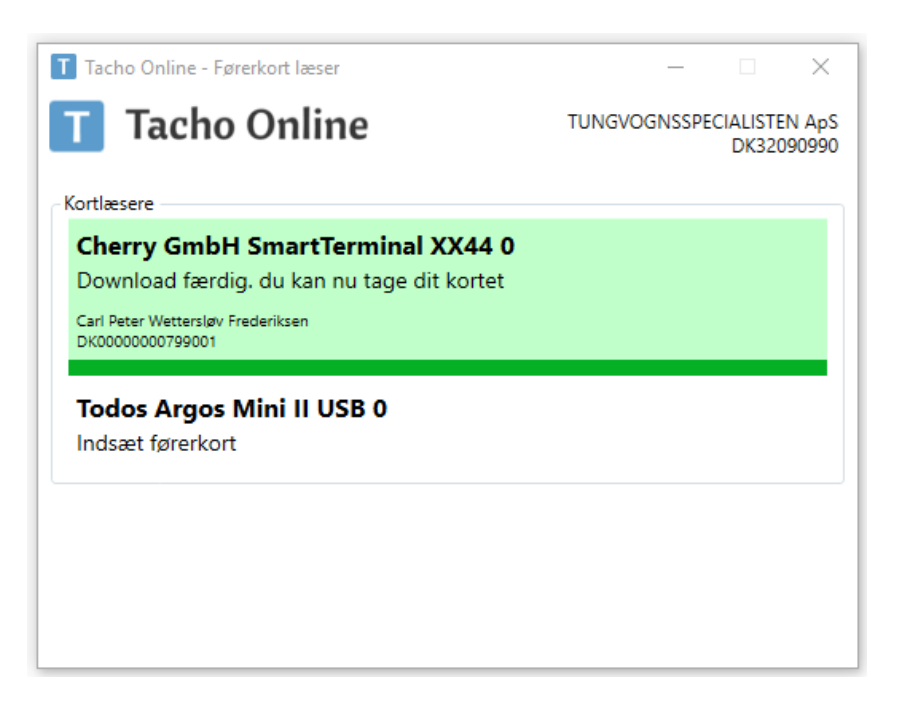

# <u>INFO</u>

Den "Grønne" baggrundsfarve, samt proces baren indikere, at kortet er blevet downloadet og filen overført til Tacho Online med succes.

# FEJL HÅNDTERING

Får du vist en fejl? Hvis du benytter et kort der ikke er af typen "**Førerkort**" eller du har vendt kortet forkert, så chippen ikke kan aflæses, så vil du få beskeden "**Ukendt korttype**":

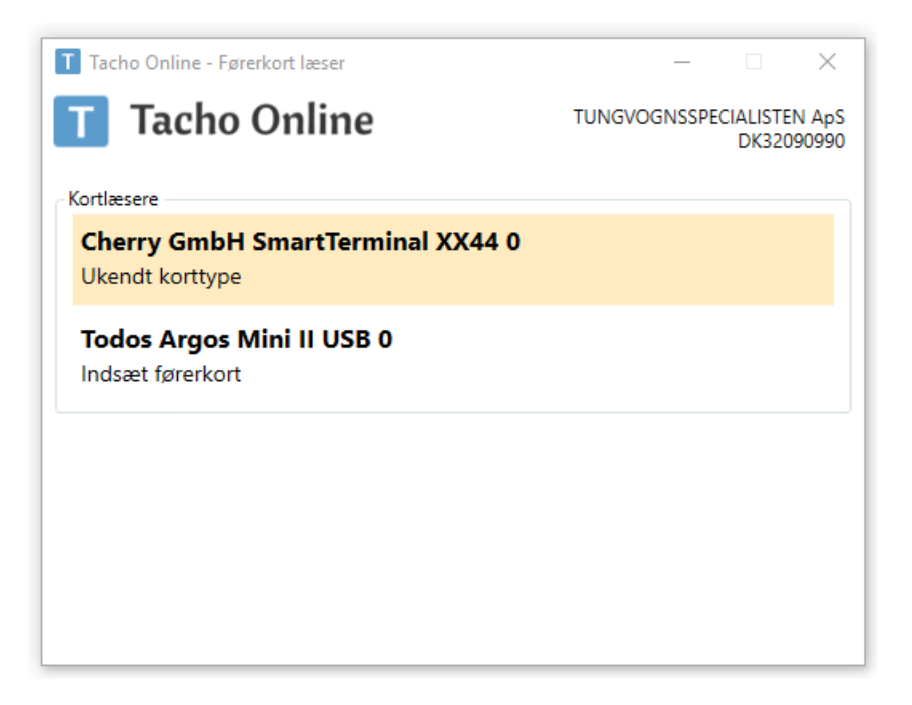

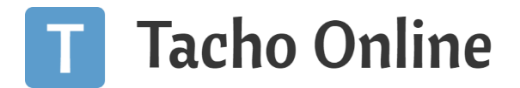

# INFO

Den "Gule" baggrundsfarve indikere, at kortet er af en forkert type eller kortet er vendt forkert, så chippen ikke kan læses.

Hvis kortet tages ud inden download er færdig eller hvis forbindelsen mistes til USB enheden, så vil systemet underrettet dig, at "**Der skete en ukendt fejl**":

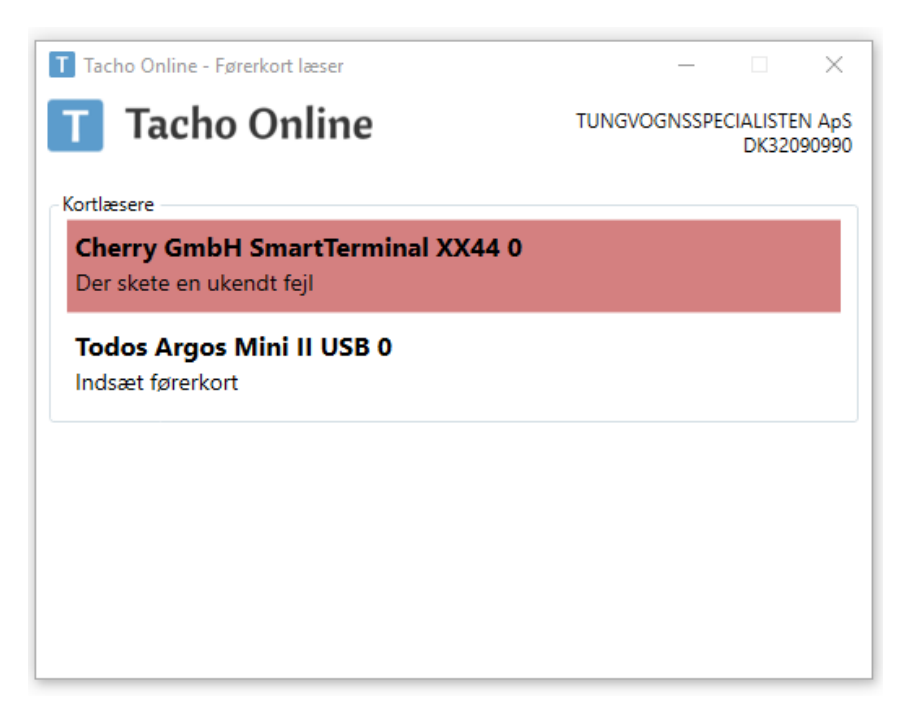

# <u>INFO</u>

Den "**Røde**" baggrundsfarve indikere, at der er sket en uventet fejl. Typisk fordi kortet er taget ud midt i en download eller hvis forbindelse til USB enheden mistes.

Hvis der er tale om en anden uventet fejl, så luk venligst programmet. Koble USB udstyr fra og sæt det til igen. Start programmet op igen.

Virker det hellere ikke, så prøv at genstarte maskinen.

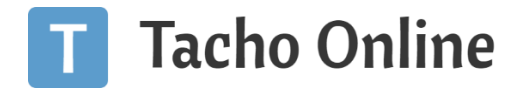

# SKIFT CVR NUMMER (AVANCERET)

For at skiftet CVR nummeret og overfører filer til et andet firma, så skal du gøre følgende:

- 1. Luk Tacho Online kortlæser programmet
- 2. Åben Windows stifinder
- 3. I menu linjer skal du angive: %AppData%\..\Local\TachoOnlineCardReader
- 4. Klik på "Enter"
- 5. Slet filerne:
  - a. companyName
  - b. vatNumber
- 6. Start programmet op igen. Du vil nu blive bedt om at angive et CVR nummer igen.

INFORMATION

BRUG FOR HJÆLP?

Hvis du har spørgsmål eller brug for hjælp, så kontakt os venligst på <u>support@tachoonline.dk</u>. Ved ønske om telefonisk kontakt, så ring venligst på tlf. nr.: <u>+45 71 90 71 91</u>

# VIGTIG INFORMATION

Denne vejledning er udarbejdet af **TungVognsSpecialisten ApS** (32090990) og må gerne deles og benyttes af tredjepart, så længe der refereres til, at materialet er udarbejdet af TVS, samt link til vores hjemmesider: www.tungvogn.dk og www.tachoonline.dk.

Ønsker du at benytte eller ændre materialet på anden vis, så kontakt venligst TVS på tvs@tungvogn.dk.